Santé Sport

Guide d'utilisation pour les associations

## INTRODUCTION

Ce document présente les étapes pour inscrire votre association sur le site du mouvement sportif <u>www.santeparlesport.fr</u> dans le cadre de la campagne CNDS 2016.

Le listing des clubs inscrits sera transmis à la DRJSCS et aux DDCS d'Ile-de-France pour l'instruction des dossiers CNDS.

Cette inscription donne lieu à :

- La création d'un espace pour votre club accessible avec un identifiant et un mot de passe
- La création d'une fiche club visible par tous les visiteurs du site
- Le référencement de votre association dans le moteur de recherche du site et sur la carte interactive.

# **ETAPE 1: CRÉER SON ESPACE**

# • Allez en haut à droit de l'écran d'accueil sur le module suivant :

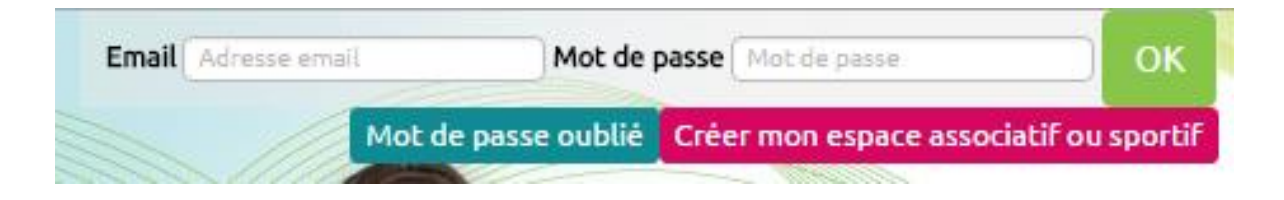

• Cliquez sur « Créer mon espace associatif ou sportif »

Vous utiliserez ce même module pour vous connecter à votre espace les fois suivantes avec l'adresse email et le mot que vous aurez enregistrés.

• Cliquez sur l'icône de droite « Structure sportive »

HE.

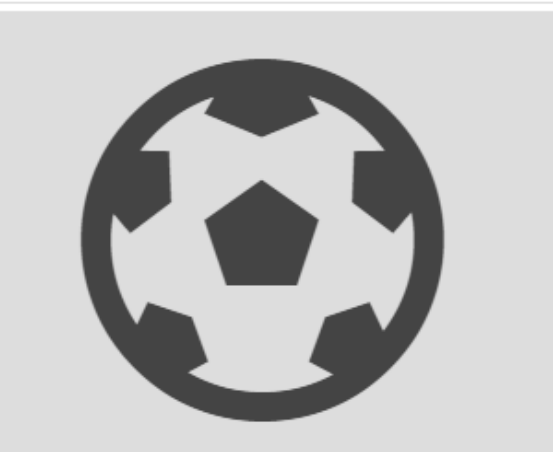

## Structure sportive

Déclarez votre structure sportive sur le site pour créer votre fiche et apparaitre sur l'annuaire.

### Informations de compte

#### Nom du club

| 1                                                             | Nom du club | ĺ |  |  |  |
|---------------------------------------------------------------|-------------|---|--|--|--|
| Ce pseudonyme sera affiché lorsque l'on visitera votre profil |             |   |  |  |  |

#### Adresse Email (publique)

|              | Email        |                             |  |
|--------------|--------------|-----------------------------|--|
| Mot de passe |              | Mot de passe (confirmation) |  |
|              | Mot de passe | Mot de passe                |  |

### Informations personelles du contact au sein du club

| Prénom                                | Nom                                       |  |
|---------------------------------------|-------------------------------------------|--|
| Prénom                                | Nom                                       |  |
| Numéro de téléphone fixe (facultatif) | Numéro de téléphone portable (facultatif) |  |
| N <sup>e</sup> Fixe                   | N° portable                               |  |

### Adresse postale du siège (publique)

| Adresse Complément d'adresse (Facultatif) Complément d'adresse |  |
|----------------------------------------------------------------|--|
| Complément d'adresse (facultatif)                              |  |
| Complément d'adresse                                           |  |
|                                                                |  |
| Code postal Ville                                              |  |
| 94 Vitte                                                       |  |
| Pays                                                           |  |
| France                                                         |  |

### ATTENTION

- N'oubliez pas de cliquer sur « Valider mon adresse » et de vérifier que le lieu indiqué sur la carte est le bon. Ne rentrez pas de nom de lieu dans la case adresse, saisissez uniquement le numéro et la voie.
- N'oubliez pas de cocher les cases « J'ai lu et j'accepte les conditions d'utilisation » et « j'ai lu et je m'engage à respecter la charte des associations » avant de cliquer sur « Créer mon compte club »

"J'ai lu et j'accepte les condition générales d'utilisation

J'ai lu et et je m'engage à respecter la charte des associations

Créer mon compte club

Valider mon adresse

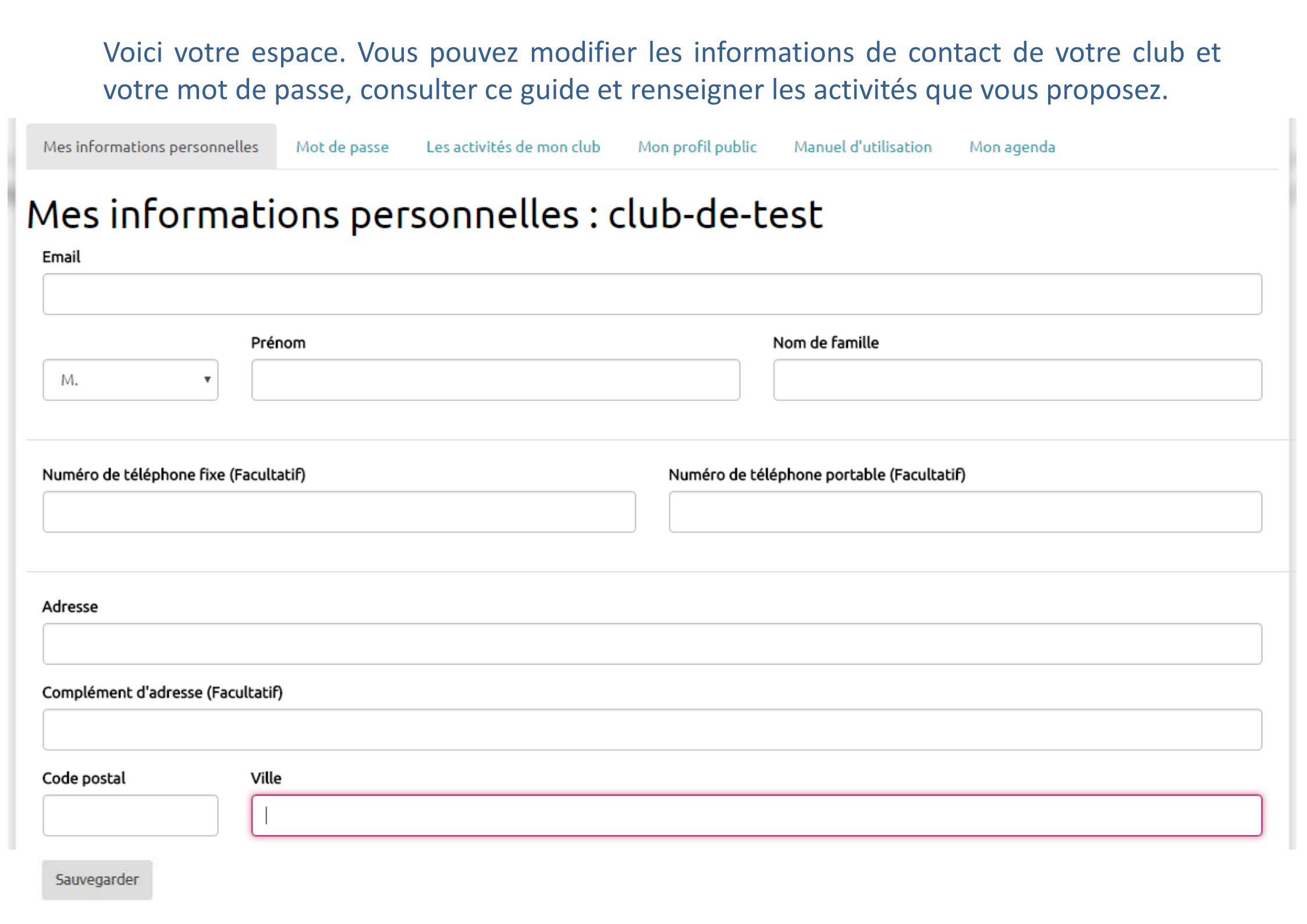

# **ETAPE 2 : RENSEIGNER SES ACTIVITES**

Cliquez sur le bouton « Ajouter une activité »

• Vous êtes redirigé vers un nouveau formulaire où vous renseignerez diverses informations sur le club (adresse, horaires, prix...)

| Mes informa                                 | tions personnelles        | Mot de passe | Les activités de mon club | Manuel d'utilisation     |        |  |  |  |
|---------------------------------------------|---------------------------|--------------|---------------------------|--------------------------|--------|--|--|--|
| Les ac                                      | Les activités de mon club |              |                           |                          |        |  |  |  |
| Activité                                    | Mise a jour néo           | céssaire     | Fiche acceptée            | Actions                  |        |  |  |  |
| Escalade                                    | Non                       |              | Non                       | Remplir le questionnaire | Éditer |  |  |  |
| Ajouter une activité Voir mon profil public |                           |              |                           |                          |        |  |  |  |

## **ETAPE 3 : QUESTIONNAIRE**

• Cliquez sur le bouton « Remplir le questionnaire »

• Vous remplissez un questionnaire pour donner des informations sur les séances que vous menez, les éventuelles adaptations que vous proposez en fonction du type de public que vous accueillez, la formation des éducateurs sportifs qui interviennent...

 Remplissez un questionnaire par discipline, mais un seul questionnaire pour plusieurs types de public sur la même discipline (ex: adultes en surpoids ou obèses et personnes diabétiques)

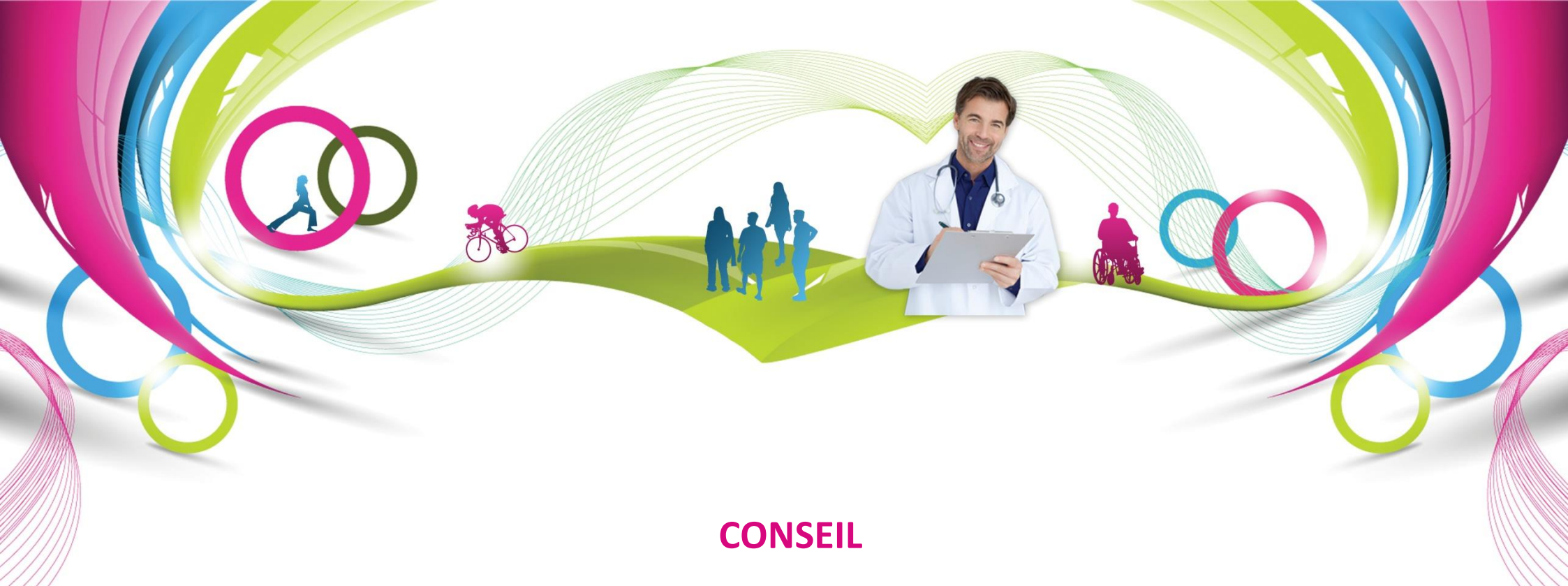

Faites remplir ce questionnaire par l'éducateur concerné qui ne devrait pas rencontrer de difficulté dans la saisie des réponses. Si toutefois la personne qui remplit le document a un doute, appelez-nous immédiatement pour pouvoir continuer la saisie des réponses. Si vous abandonnez la saisie en cours de route, vos réponses ne seront pas sauvegardées. Prévoyez donc de prendre du temps (7/8 min maximum) pour cette étape.

Une fois vos réponses enregistrées votre fiche sera examinée, puis soit validée directement, soit un administrateur reviendra vers vous pour finaliser le processus avec vous.

Vous pourrez à tout moment ajouter des disciplines si vous développez une nouvelle offre et modifier les informations du club.

Renseignements : Comité Régional Olympique et Sportif d'Ile-de-France Jérémy KMITA 01 49 85 84 95 jeremy.kmita@crosif.fr

HE.

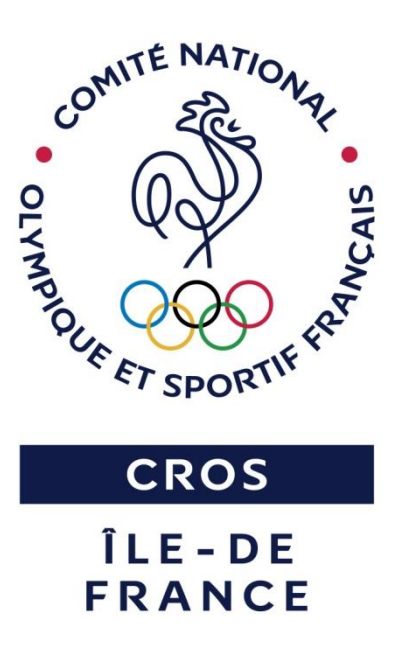